# Create Your **stripe Account** With NEDDIE

neddie.co

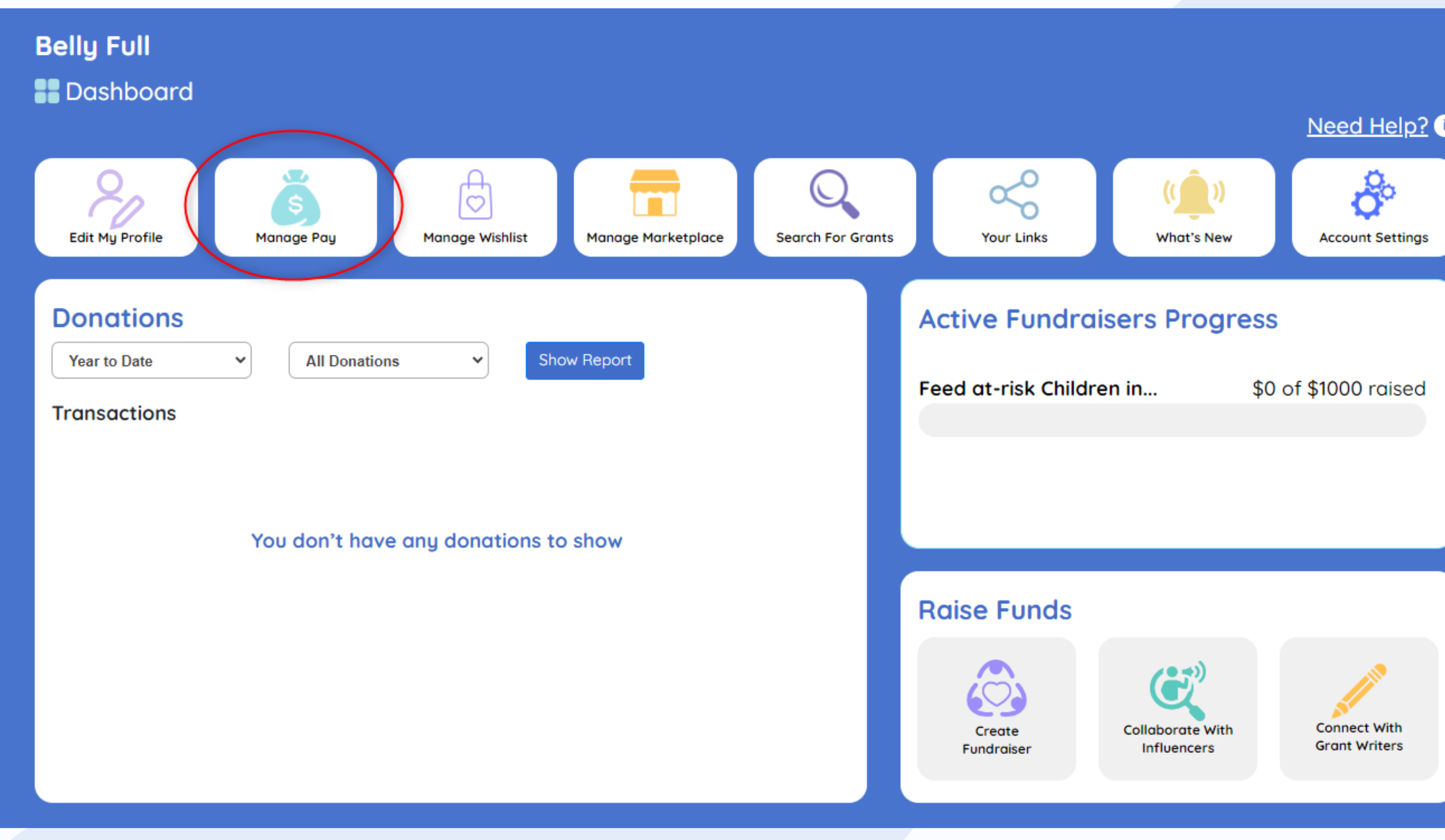

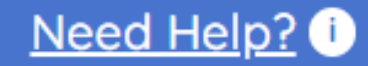

Step 1

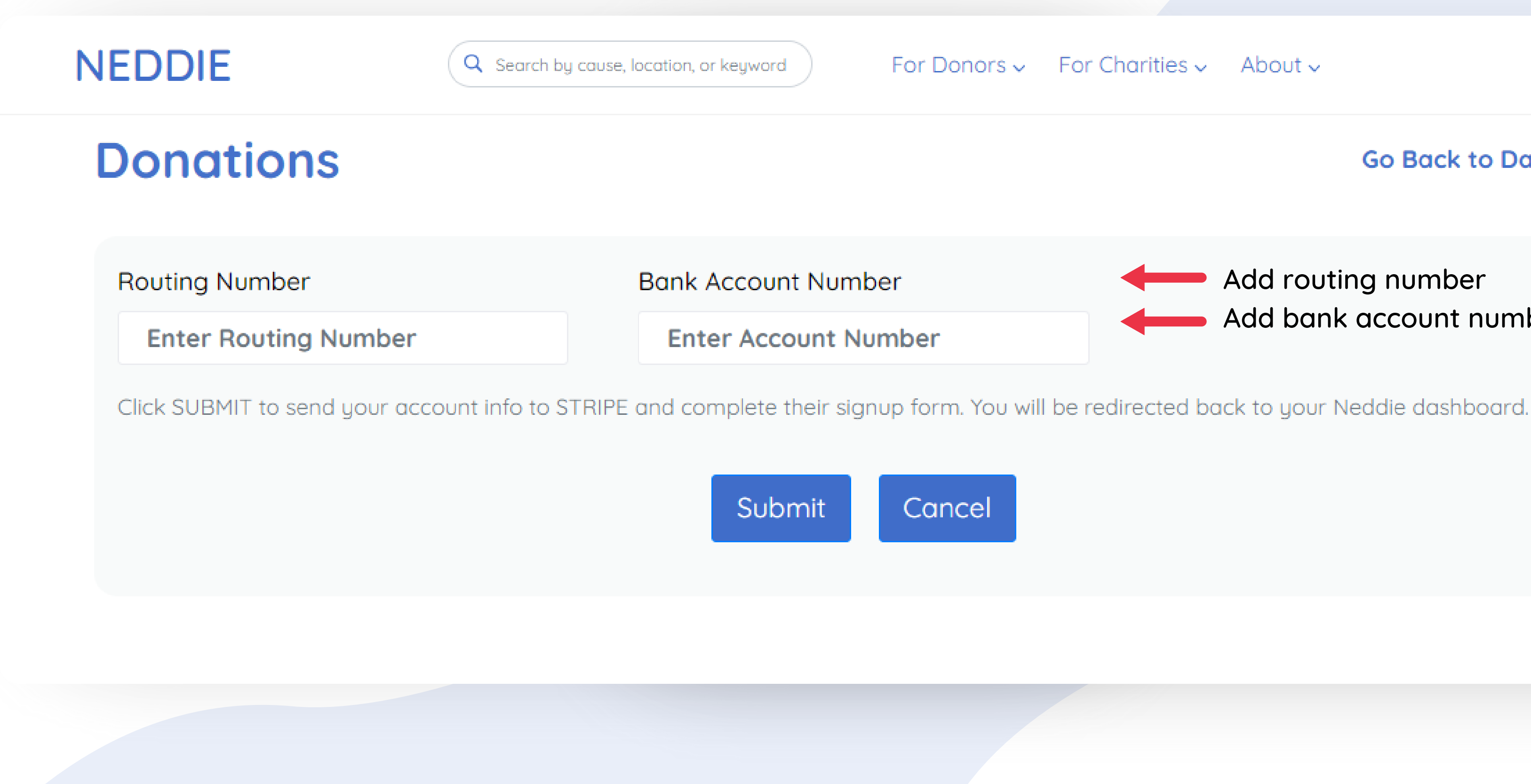

### About ~

### Go Back to Dashboard

Add routing number Add bank account number

## Step 2

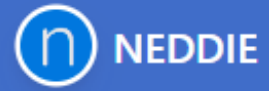

## NEDDIE partners with Stripe for secure financial services.

### ← Return to NEDDIE

Powered by **stripe** ①

English (US) 🗘

Terms Privacy

Contact NEDDIE for support contact@neddie.co (310) 619-9146

# Tell us more about your business

Stripe collects this information to better serve your business and help meet the requirements of regulators, financial partners, and our **Services Agreement**.

### Legal business name

### Company

The combination of your name and Employer Identification Number (EIN) must exactly match the one listed on your IRS documents (e.g., Letter 147C or SS-4 Confirmation letter), including capitalization and punctuation.

### **Employer Identification Number (EIN)**

12-3456789

Doing business as Optional

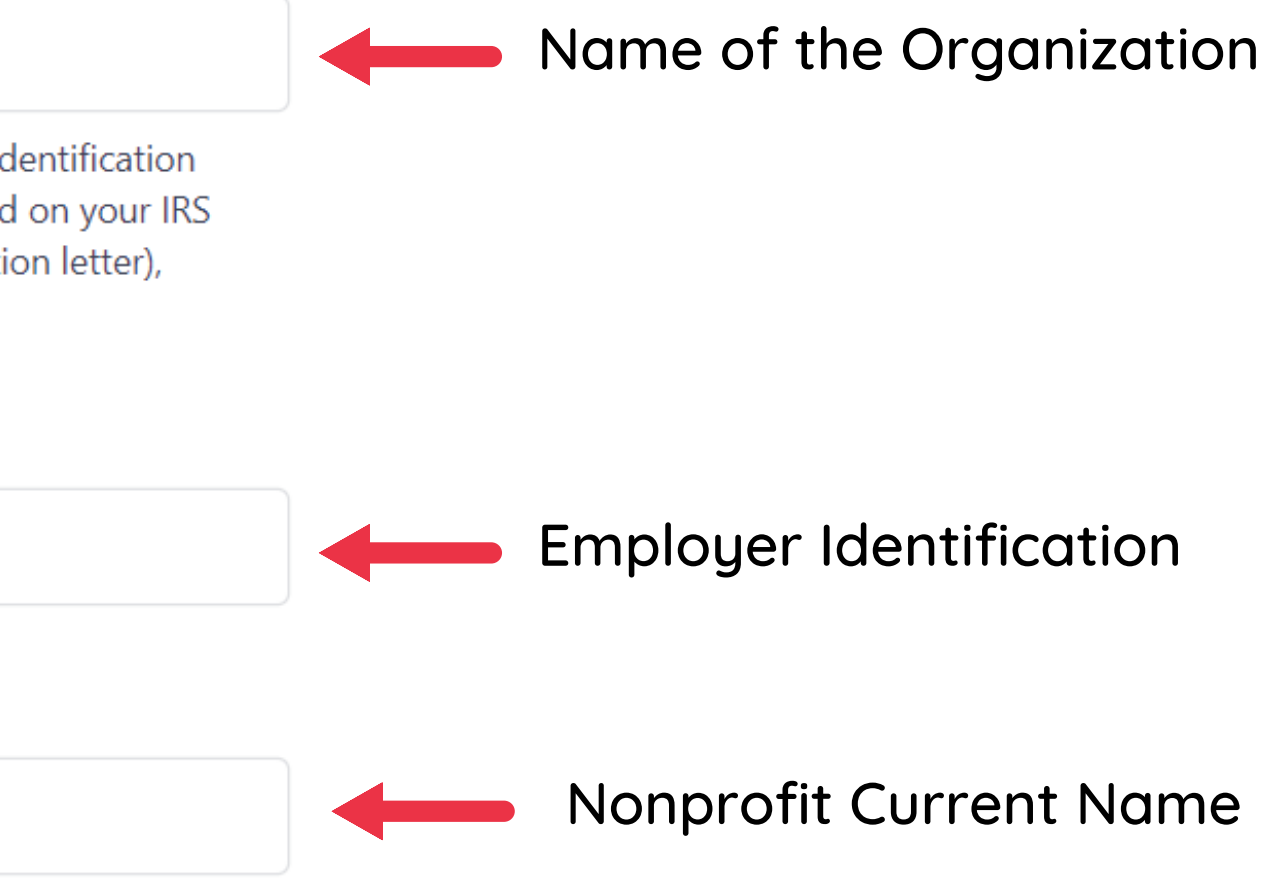

## Continuing Step 2

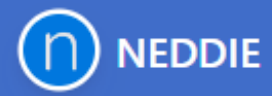

## NEDDIE partners with Stripe for secure financial services.

#### ← Return to NEDDIE

Powered by **stripe** ①

English (US) 🗘

Terms Privacy

Contact NEDDIE for support contact@neddie.co (310) 619-9146

| United States  |  |
|----------------|--|
|                |  |
| Address line 1 |  |
| Address line 2 |  |
| City           |  |
| State          |  |
| ZIP            |  |

Industry

Please select your industry...

**Business website** 

https://example.com

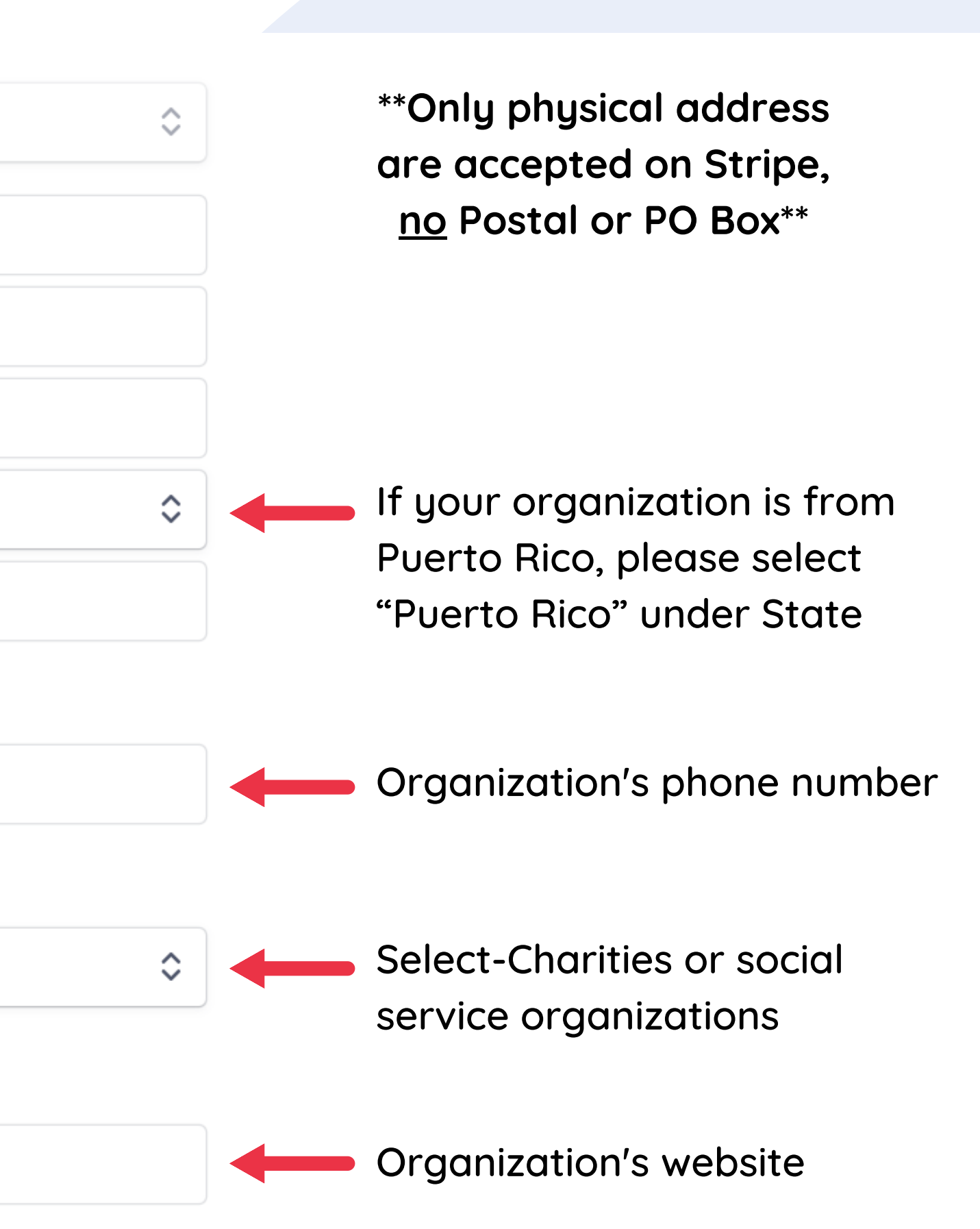

## Step 3

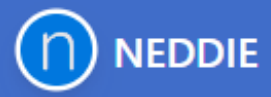

## NEDDIE partners with Stripe for secure financial services.

### ← Return to NEDDIE

Powered by **stripe** ①

English (US) 🗘

Terms Privacy

Contact NEDDIE for support contact@neddie.co (310) 619-9146

# Verify you represent this business

This form must be filled out by someone with significant control and management of your business. If that's not you, make sure to ask the right person to continue.

### Legal name of person

| First name            |  |
|-----------------------|--|
| Last name             |  |
| Email address         |  |
| executive@example.com |  |
|                       |  |

#### Job title

CEO, Manager, Partner

### Date of birth

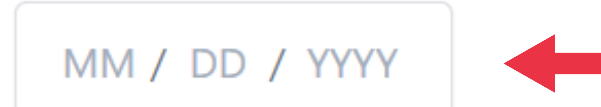

### Home address

\*\*Person representative or responsible for the bank account that is connected to NEDDIE\*\*

## Continuing Step 3

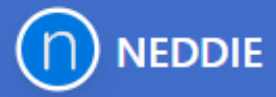

# NEDDIE partners with Stripe for secure financial services.

### ← Return to NEDDIE

Powered by **stripe** ①

English (US) 🗘

Terms Privacy

Contact NEDDIE for support contact@neddie.co (310) 619-9146

|    | CEO, Manager, Partner |
|----|-----------------------|
| Da | te of birth           |
|    | MM / DD / YYYY        |
| ю  | me address            |
| I  | United States         |
|    | Address line 1        |
|    | Address line 2        |
|    | City                  |
| (  |                       |
|    | State                 |

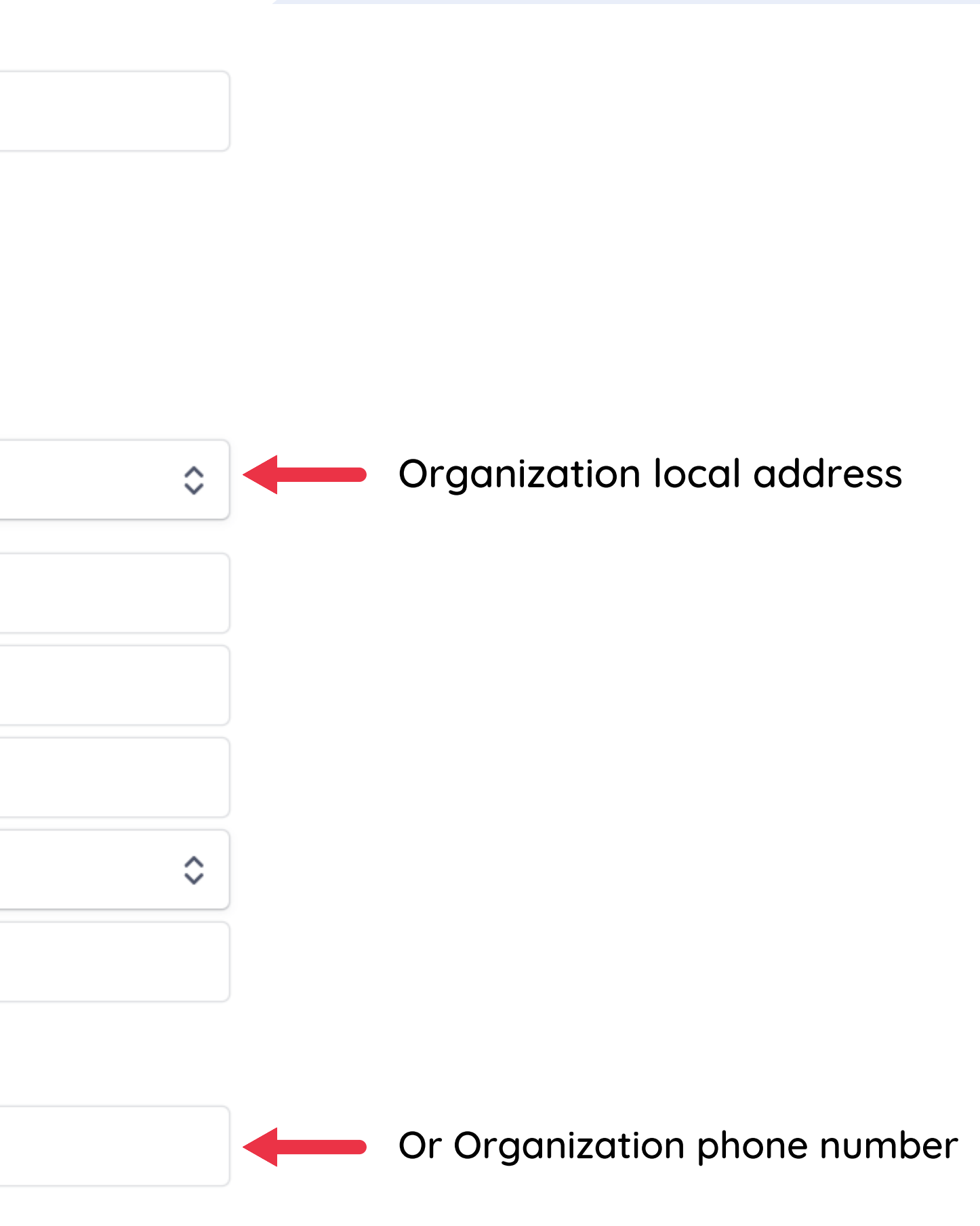

### Continuing Step 3

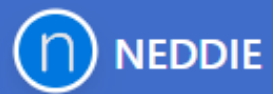

# NEDDIE partners with Stripe for secure financial services.

### ← Return to NEDDIE

Powered by stripe ①

English (US) 🗘

Terms Privacy

Contact NEDDIE for support contact@neddie.co (310) 619-9146

| State<br>ZIP<br>Phone number<br>US \$<br>.ast 4 digits of Social Security number<br>8888<br>Jpload an ID document instead<br>Continue -<br>Save for lat | State<br>ZIP<br>hone number<br>US \$<br>ast 4 digits of Social Security number<br>8888<br>pload an ID document instead<br>Continue -><br>Save for late                                                                                                    | City                                                                 |                                          |
|----------------------------------------------------------------------------------------------------|----------------------------------------------------------------------------------------------------|----------------------------------------------------------------------|------------------------------------------|
| State<br>ZIP<br>Phone number<br>US \$<br>.ast 4 digits of Social Security number<br>8888<br>Jpload an ID document instead<br>Continue -<br>Save for lat | State<br>ZIP<br>hone number<br>US \$<br>ast 4 digits of Social Security number<br>8888<br>pload an ID document instead<br>Continue -<br>Save for late                                                                                                    | ,                                                                    |                                          |
| ZIP<br>Phone number<br>US \$<br>.ast 4 digits of Social Security number<br>8888<br>Jpload an ID document instead<br>Continue -<br>Save for lat          | Anone number<br>US \$<br>ast 4 digits of Social Security number<br>8888<br>pload an ID document instead<br>Continue -<br>Save for late                                                                                                    | State                                                                |                                          |
| Phone number<br>US \$<br>.ast 4 digits of Social Security number<br>8888<br>Jpload an ID document instead<br>Continue -<br>Save for lat                 | hone number<br>US 🗘<br>ast 4 digits of Social Security number<br>••• 8888<br>pload an ID document instead<br>Continue –<br>Save for late                                                                                                    | ZIP                                                                  |                                          |
| US \$<br>ast 4 digits of Social Security number<br>••• •• 8888<br>Jpload an ID document instead<br>Continue -<br>Save for lat                           | US \$ ast 4 digits of Social Security number ast 4 digits of Social Security number ast 5 digits of Social Security number ast 5 digits of Social Security number ast 5 digits of Social Security number ast 5 digits of Social Security number ast 5 digits of Social Security number ast 5 digits of Social Security number ast 5 digits of Social Security number ast 5 digits of Social Security number ast 5 digits of Social Security number ast 5 digits of Social Security number ast 5 digits of Social Security number ast 5 digits of Security number ast 5 digits of Secu |                                                                      |                                          |
| US \$<br>ast 4 digits of Social Security numbers<br>8888<br>Jpload an ID document instead<br>Continue -<br>Save for lat                                 | US 🗘<br>ast 4 digits of Social Security number<br>8888<br>pload an ID document instead<br>Continue -><br>Save for late                                                                                                    | Phone number                                                         |                                          |
| ast 4 digits of Social Security number<br>••• – •• – 8888<br>Jpload an ID document instead<br>Continue -<br>Save for lat                                | ast 4 digits of Social Security number<br>•••                                                                                                    | US 🗘                                                                 |                                          |
| Continue -<br>Save for lat                                                                                                    | Continue -><br>Save for late                                                                                                    | ast 4 digits of Social S                                             | Security number                          |
| Save for lat                                                                                                    | Save for late                                                                                                    | Last 4 digits of Social 9<br>••• – •• – 8888<br>Jpload an ID documer | Security number                          |
|                                                                                                    |                                                                                                    | Last 4 digits of Social 9<br>••• – •• – 8888<br>Jpload an ID documer | Security number<br>→ The security number |
|                                                                                                    |                                                                                                    | Last 4 digits of Social 9<br>••• – •• – 8888<br>Jpload an ID documer | Security number                          |
|                                                                                                    |                                                                                                    | Last 4 digits of Social 9<br>••• – •• – 8888<br>Jpload an ID documer | Security number                          |

| ~      |  |
|--------|--|
| ~ `    |  |
| $\sim$ |  |
|        |  |
|        |  |

Last 4 digits of your social security number

They need this information to verified your identity and your relation to the nonprofit organization

This is to protect the nonprofit from having other people set up accounts that do not belong to the nonprofit

None of this information is handle by NEDDIE is only handle by Stripe

### **Step 4- Review and Submit**

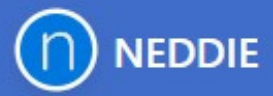

## NEDDIE partners with Stripe for secure financial services.

### ← Return to NEDDIE

Powered by **stripe** ①

English (US) 🗘

Terms Privacy

Contact NEDDIE for support contact@neddie.co (310) 619-9146

## **Review and finish up**

You're almost ready to start exploring NEDDIE. Take a moment to review and confirm your information.

#### **BUSINESS DETAILS**

| NISC              |             |
|-------------------|-------------|
| http://www.       | .org/       |
|                   | AR 72560 US |
| Other information | provided    |

#### MANAGEMENT AND OWNERSHIP

Nora Test

Account representative and Executive

customersuccess+test2@neddie.co

Born on January

, AR 72560 US

Other information provided SSN, Job title, Phone

Verifying...
 This can take up to 1 minute.

Click the pencil to edit or change any information

- Name of the organization
- Organization's Link
- Organization's Address

This individual needs to be verified before your business can accept card payments.

- Representative's email
- Date of birth
- Organization's address or representative address

### You are ready to start receiving donations!

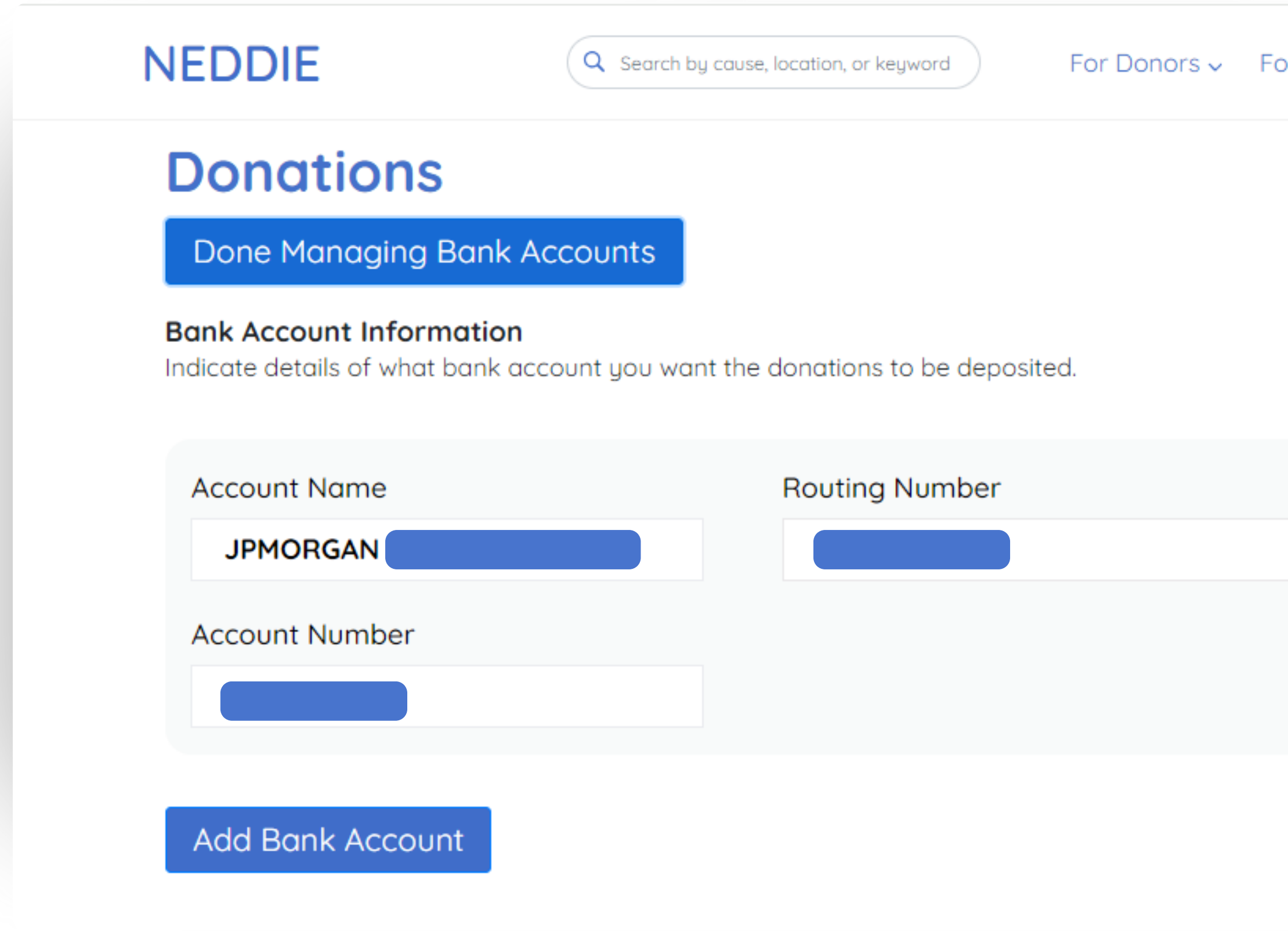

### For Donors 🗸 🛛 For Charities 🗸 🔹 About 🗸

### Go Back to Dashboard

### Update User Information

More 🗸

## Do you need to update user information?

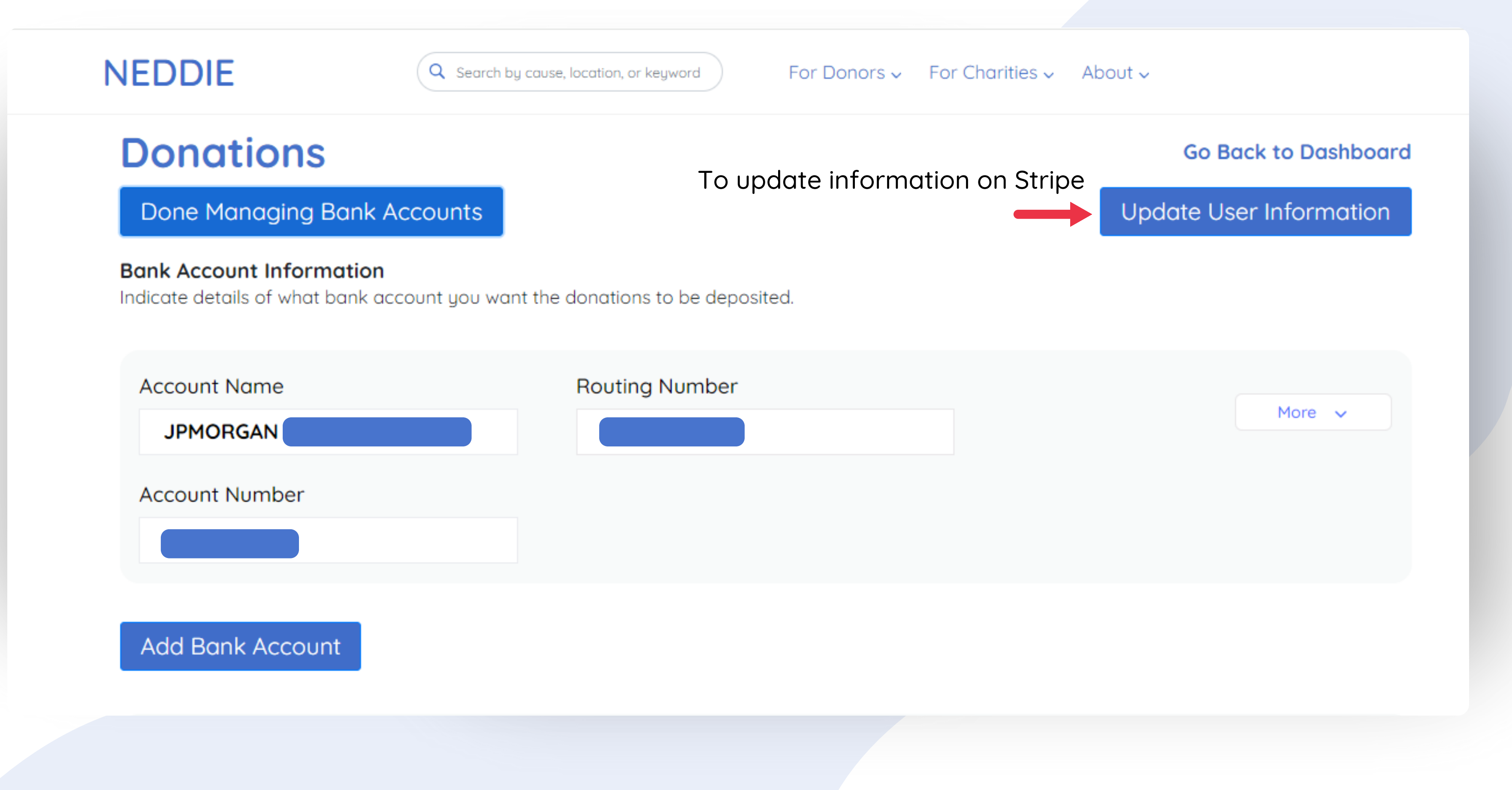

## Do you need to add or a change bank account?

| NEDDIE               | Q Search by cause, location, or keyword | For Donors 🗸 🛛 Fo |
|----------------------|-----------------------------------------|-------------------|
| Donations            |                                         |                   |
| Manage Bank Accounts | Click here                              |                   |
|                      |                                         |                   |
| Year to Date         | All Donations                           | Show Report       |
| Transactions         |                                         |                   |
| Date                 | Amount                                  | Donor Email       |
|                      |                                         |                   |

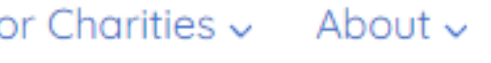

### Go Back to Dashboard

### Update User Information

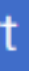

Fundraiser

Download Report

## Updating bank account

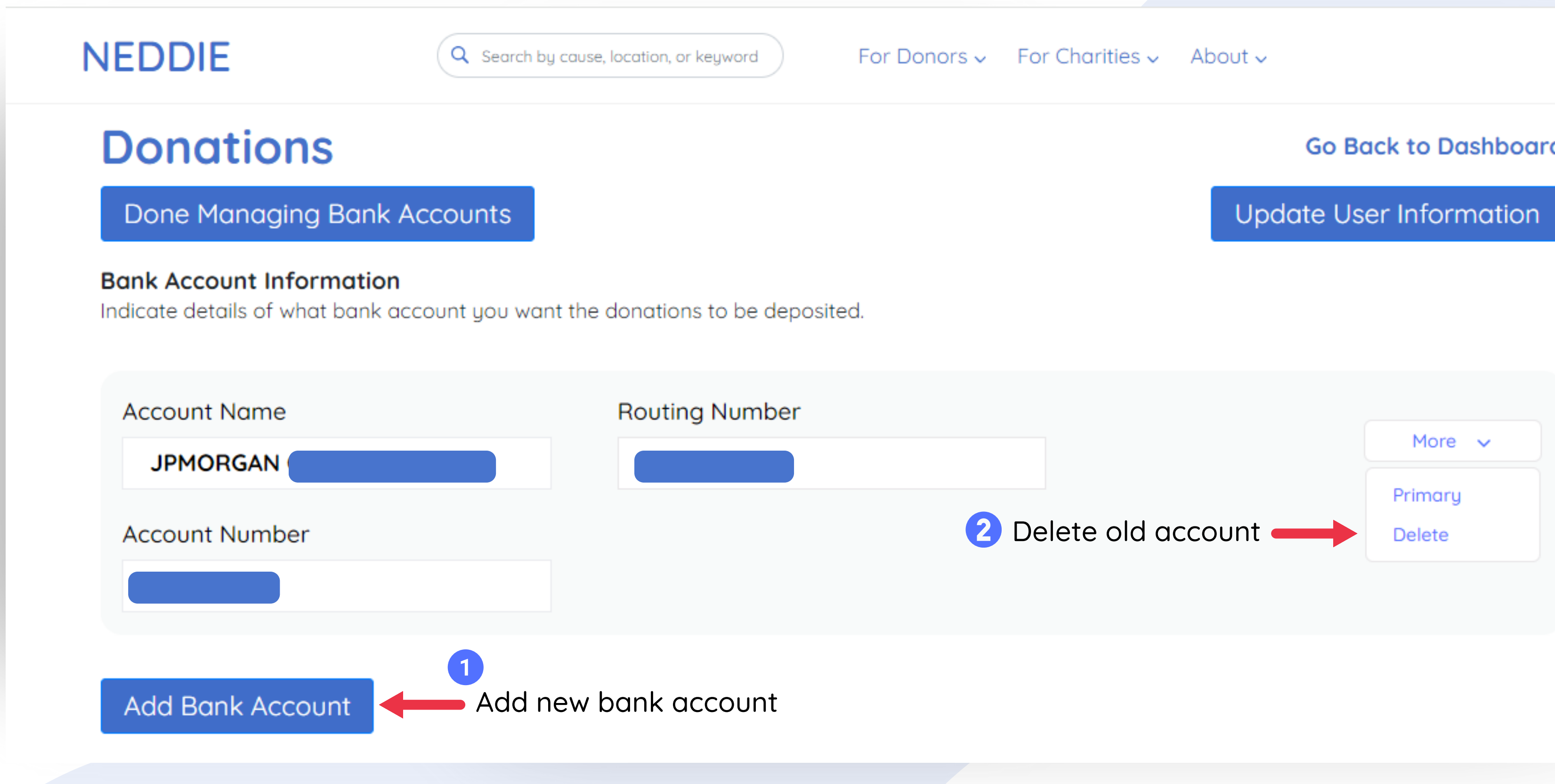

### Go Back to Dashboard

## Would you like to designate this account as primary?

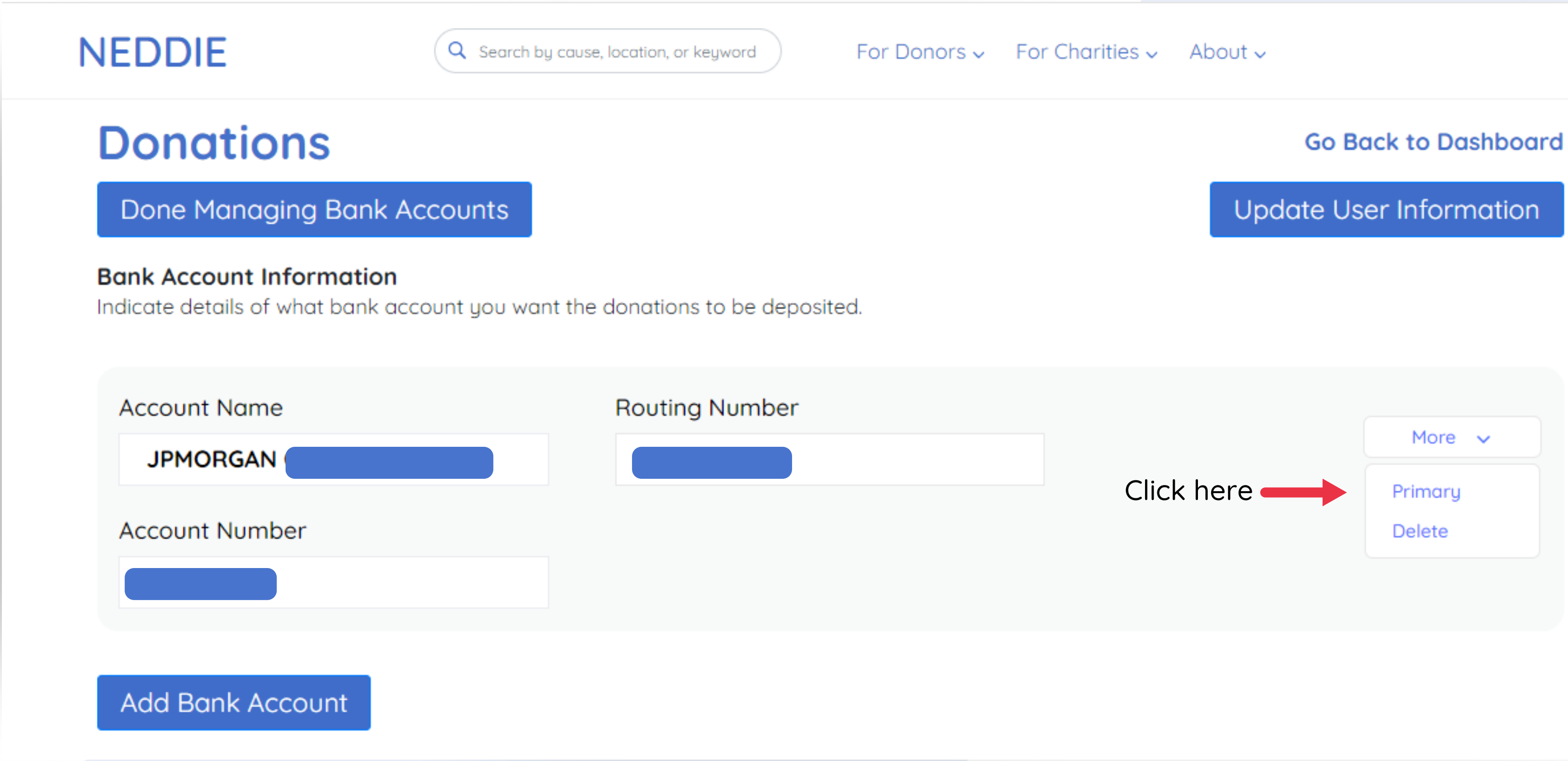

## Track Donations & Download Reports!

| NEDDIE            | Q Search by cause, location, or key | Jword For Donors ~ F |
|-------------------|-------------------------------------|----------------------|
| Donations         |                                     |                      |
| Manage Bank Accou | unts                                |                      |
| Year to Date      | All Donations                       | Show Report          |
| Transactions      |                                     |                      |
| Date              | Amount                              | Donor Emo            |
|                   |                                     |                      |
|                   |                                     |                      |
|                   |                                     |                      |
|                   |                                     |                      |
|                   |                                     |                      |
|                   |                                     |                      |
|                   |                                     |                      |

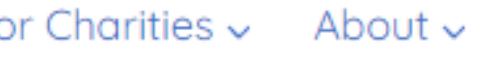

### Go Back to Dashboard

### Update User Information

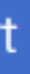

Fundraiser

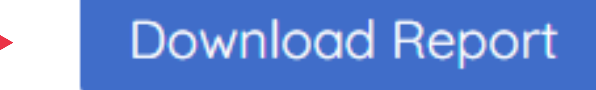